## How To Disable Multi-Factor Authentication (MFA) Last Modified on 06/20/2023 2:00 pm PDT

Click on the *down arrow* at the top right of the page, then click *User Profile*.

In the left-hand side menu, select **Security**. Click **Update** in the Multi-Factor Authentication type you would like to disable.

Click *Remove* in the pop-up window to confirm.

The Multi-Factor Authentication section for that MFA type will now show as **Inactive**. If you have multiple types of MFA enabled, you will need to disable each type individually.